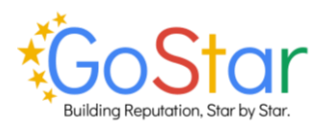

| Contents                                   |     |
|--------------------------------------------|-----|
| Getting Started                            | . 2 |
| Subscription Options and Self Subscription | . 2 |
| Logging in with Two-Factor Authentication  | . 2 |
| User Management                            | 2   |
| Adding, Editing, and Removing Users        | . 2 |
| Customizing Communication Templates        | . 2 |
| Altering Email and Text Message Templates  | . 2 |
| Consumer Management                        | 3   |
| Opt-Out Options for Email Recipients       | . 3 |
| Tracking and Metrics                       | . 3 |
| Viewing Metrics                            | 3   |

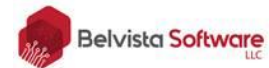

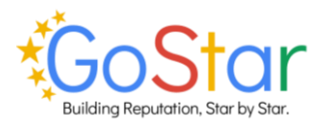

# **Getting Started**

### Subscription Options and Self Subscription

- 1. Visit the subscription link.
- 2. Review our available pricing plans and included features.
- 3. Select the desired plan and complete the self-subscription process.

#### Logging in with Two-Factor Authentication

- 1. Enter your email address and password on the login popup.
- 2. A code will be sent to the registered email address.
- 3. Enter the code to login to your account.

### **User Management**

Adding, Editing, and Removing Users

- 1. Navigate to the 'User Maintenance' section.
- 2. To add a user:
  - a. Click '+New User' and complete the required information.
  - b. The user will be sent a temporary password.
  - c. On first login, the user will be prompted to create a new password.
- 3. To edit a user:
  - a. Click 'Edit' next to the user you would like to edit.
  - b. Once the information is edited, click 'Save' to save the account information.
- 4. To remove a user:
  - a. Click 'Delete' next to the user you would like to remove.
  - b. You will be prompted to confirm deletion of the user.

# **Customizing Communication Templates**

Altering Email and Text Message Templates

Admin Users can modify communication templates.

- 1. Click the 'Templates' section to reveal 'Email' and 'SMS' sections.
- 2. To edit templates:
  - For Email:
    - Select the 'Email' tab.
    - Make the necessary changes.
    - Click 'Save'.
  - For SMS:
    - Select the 'SMS tab.
    - Make the necessary changes.
    - Click 'Save'.

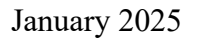

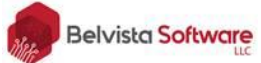

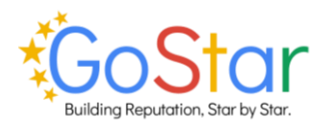

# **Consumer Management**

#### **Opt-Out Options for Email Recipients**

Consumers can click the 'opt out here' link at the bottom of the email.

\*Once opted out, the email address will no longer receive communications from GoStar.

### **Tracking and Metrics**

**Viewing Metrics** 

- 1. Navigate to the 'Dashboard' section.
- 2. Analyze performance with the available charts for requests and results in real time.

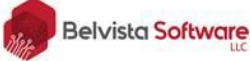